#### HiTeach 領取授權與安裝說明文件

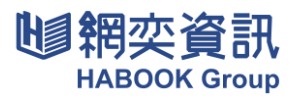

敬爱的師長,您好!

首先,感謝貴校選購 HiTeach 課堂教學相關軟體。桃園市政府教育局已經完成本軟體 系統之採購程序,此次授權方式為「教師帳號授權」。

「教師帳號授權」意旨只要在有安裝 HiTeach 的教室中,老師們可以輕鬆登入並與學 生進行互動。讓老師們更加便捷使用,不論身在何處,都能隨時使用。

請務必按照步驟順序執行確認,完成操作與安裝:

(可參閱下一頁的詳細畫面操作指引,以確保成功)

步驟一:請下載 HiTA5 app,透過教育雲綁定註冊,取得醍摩豆帳號。

步驟二:於HiTA5 app,確定是否已綁定教育雲及完成基本設定。

步驟三:至桃園市政府教育局 HiTeach 授權與活動平台進行領取授權。

常見QA、學習資源分享:如何確認已取得授權?如何登入使用HiTeach?我的醍摩豆用戶編號在哪?如何用HiTA5 app 掃碼?

領取授權時間:2024/11/18-2025/01/27 授權使用期間:2024/12/02 開始至 2026/12/01 到期

為了更貼心地協助學校及老師了解如何領取授權方式,我們將安排三場線上說明 會。如果您有需要,我們隨時可以上線與您進行詳細說明。如果時間不合適,也歡迎您 聯絡我們,我們可以到校或是致電給您,提供所需的協助和解答。

線上說明會時間:

11/25(-) 14:00-15:00

 $11/27(\Xi)$  10:00-11:00

11/29(五) 14:00-15:00

會議連結:https://meet.google.com/yce-zvgf-aqa

有任何需要協助的地方,非常歡迎利用電話、手機、Line 等通訊工具隨時聯繫,或利 用我們的官方 Line 一對一客服所提供技術協助與諮詢。再次感謝您的撥冗閱讀, 敬祝 安康!

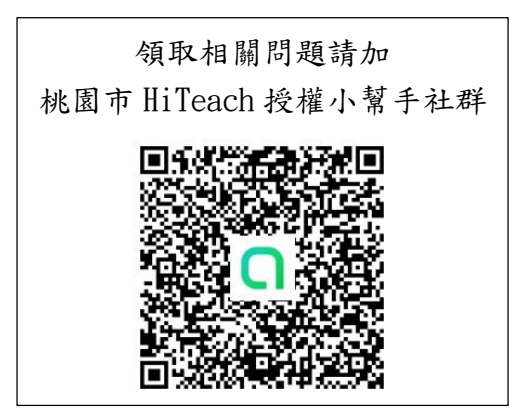

網奕資訊科技股份有限公司 專案負責人 許佩欣 Phoebe 公司電話:02-2325-5668 分機 705 手機電話:0975-268-696 Line ID 搜尋:blue55991

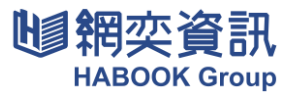

步驟一、請下載HiTA5 app,透過教育雲綁定註冊,取得醍摩豆帳號;

若您已有醍摩豆帳號,請跳至步驟二。

1. 手機下載 HiTA5 app。

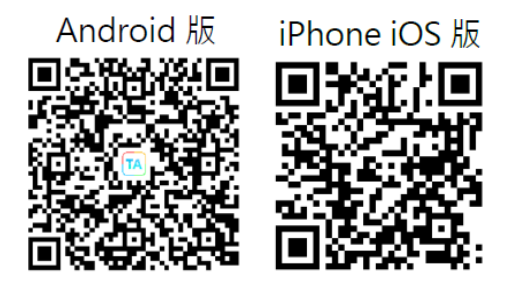

2. 透過教育雲或是縣市帳號進行綁定。

|                                                           | $\bigcirc$ | 取消 | 🔒 oidc.tanet.edu.tw                                      | 大小             |
|-----------------------------------------------------------|------------|----|----------------------------------------------------------|----------------|
|                                                           | 4          | ð  |                                                          |                |
| HiTA 醍摩豆都                                                 | 教師 APP     |    | CT PS ST                                                 |                |
| Lemail / 手機號碼 / 用戶                                        | 編號         | 以教 | 育雲端帳號登入                                                  |                |
|                                                           |            |    |                                                          |                |
| • 密碼                                                      | 26         |    | 請輸入帳號                                                    |                |
| <ul> <li>100 (100 (100 (100 (100 (100 (100 (100</li></ul> | Q          |    | 請輸入帳號<br>請輸入密碼                                           | Þ              |
| 2 密碼       密碼       登入       免費註冊                         | 後          |    | 請給入帳號<br>請給入密碼<br>950-● 換下                               | <b>今</b><br>一個 |
| ● 800<br>登入<br>免費註冊<br>G                                  | ○          |    | 請輸入機就<br>請輸入密碼<br>99555000000000000000000000000000000000 | <b>今</b><br>—個 |

B. 縣市帳號綁定方式

| (周) 🔒 oidc.tanet.edu.tw 大小 💍 | 取消   ● oidc.tanet.                      | edu.tw 🛪 🖒     | 取消                           | 大小 こ 取消 | 🔒 tyc.sso.edu.tw                      |    |
|------------------------------|-----------------------------------------|----------------|------------------------------|---------|---------------------------------------|----|
| 095- <sup>4</sup> 换下-他       | 縣市帳號登入                                  | ×              | <b>©</b>                     | =       | <b>)</b>                              |    |
| ▲ 請輸入驗證碼                     |                                         | <b>E</b> 2.17  |                              |         |                                       |    |
| 登入                           | Sta R                                   | R.H. /5        | 請選擇您的登入身分                    |         | 您必須登入才能使用 😈                           |    |
| 忘記教育雲端機號                     | 86 17 28.                               |                | 救命人員登入                       |         | 提供的服務                                 |    |
| 啟用教育雲端帳號                     | (1) (1) (1) (1) (1) (1) (1) (1) (1) (1) |                | 學生登入                         |         | 1 請輸入公務限部                             |    |
| 中請較育雲端帳號                     | 🦾 шта 🤇                                 | <b>(b)</b> 848 |                              |         | ■ 時輸入密碼                               | Ð  |
|                              |                                         | 68.89          | 常見問題 隱私權政                    | 策       | ● ● ● ● ● ● ● ● ● ● ● ● ● ● ● ● ● ● ● | -個 |
| 使用縣市転號登入                     | 行动的发表人名                                 | DD#4 3         | 聯絡我們 操作說明<br>© 2024 桃園市政府教育局 | ·月<br>2 | ▲ 清助入販給機                              |    |
| 自然人振譜登入                      | 自然人憑證                                   | 登入             |                              | ~       | 登入                                    |    |

步驟二、於HiTA5 app,確定是否已綁定教育雲及完成基本設定。

1. 打開HiTA5 app-「我的」-「帳號綁定」,在教育雲此欄請點選「綁定」,顯示「解除綁定」代表已成功綁定教育雲或縣市帳號。

|                |          | 我的               | 1  | 1;0<br>353 | $\ominus$      | <  |                   | 帳號綁定 |       | $\ominus$ |
|----------------|----------|------------------|----|------------|----------------|----|-------------------|------|-------|-----------|
| θ              | 帳號管理     |                  |    | >          |                | Ĩ. | Google            |      | 御定    |           |
| 07             | 帳號綁定     |                  |    | >          |                | 12 | Obogie            |      | M/PAL |           |
| θ              | 帳號進階資訊   |                  |    | >          |                |    | <b>f</b> Facebook |      | 綁定    |           |
| L.             | 聯絡我們     |                  |    | >          |                | Г  |                   |      |       |           |
| 2              | 加入Line客服 |                  |    | >          |                |    | ● 教育雲             |      | 綁定    |           |
| 0              | 關於產品     |                  |    | >          |                |    |                   |      |       |           |
| •              | 裝置設定     |                  |    | >          |                |    |                   |      |       |           |
| G•             | 登出       |                  |    | >          |                |    |                   | •    | 绑定完成  | [囉!       |
|                |          | v2.53 G          |    |            |                |    | <b>道</b> 教育雲      |      | 解除綁定  |           |
| <b>合</b><br>主頁 | ✓ 發現     | <b>全</b><br>智慧助教 | 通知 | 1          | <b>9</b><br>我的 |    |                   |      |       |           |

## 2. 請至 HiTA5-「我的」-「帳號進階資訊」完成填寫。

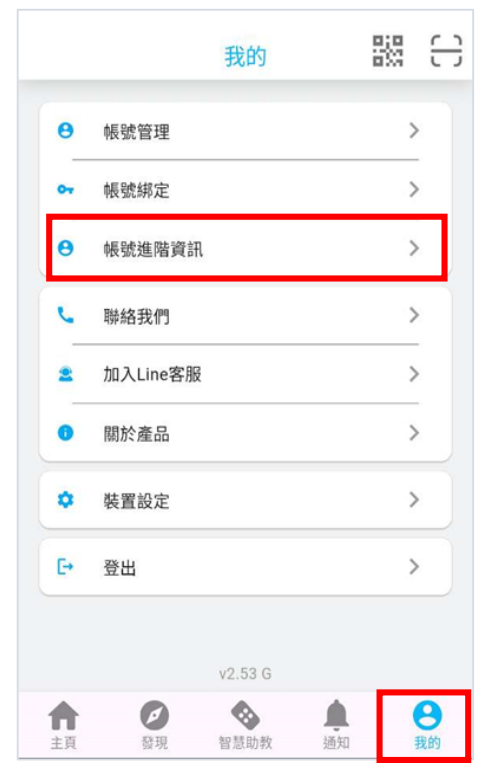

|            | -    |      |    |
|------------|------|------|----|
| 請自行填寫或     | 帶入機器 | (基本) | 戦時 |
| *真實姓名      |      |      |    |
|            |      | 1    |    |
| 聯絡手機       |      |      |    |
| +886 🗸     |      |      | 2  |
| 聯絡信箱       |      |      |    |
|            |      | 1    |    |
| *所在地區      |      |      |    |
| 喜漂 喜化市 中正區 |      | ~    | -  |
|            |      |      | 8  |

### HiTeach 領取授權與安裝說明文件

#### 步驟三、至桃園市政府教育局 HiTeach 授權與活動平台進行領取授權。

- 1. 前往授權管理平台(網址:<u>https://taoyuan.teammodel.net/)</u>:
- 如醍摩豆帳號綁定為教育雲,此請登入教育雲。
- 如醍摩豆帳號綁定為縣市帳號,此請登入縣市帳號。

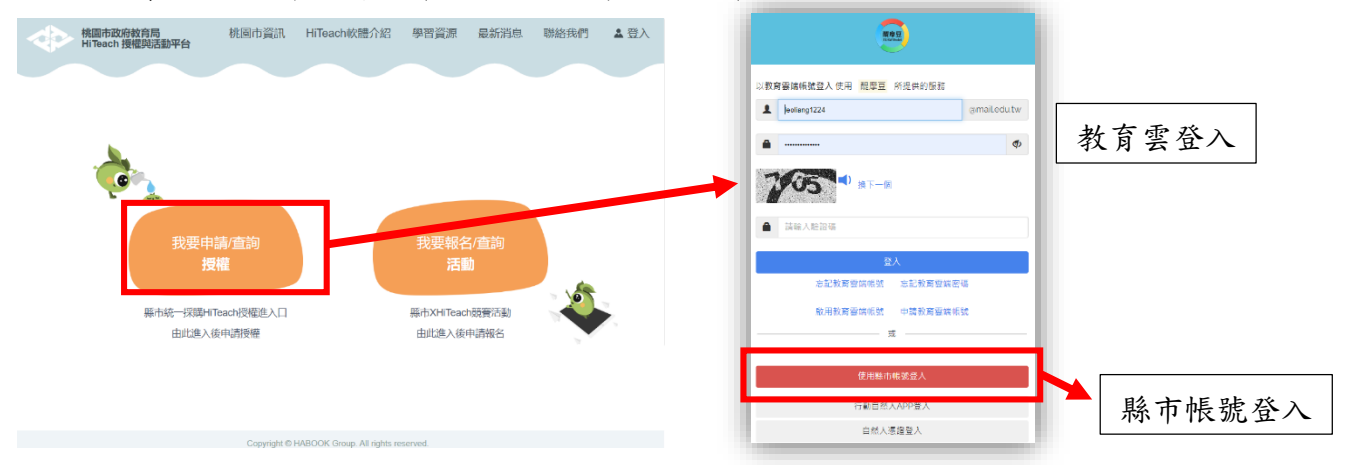

2. 查看可領取授權項目。

| \$      | 機圖市政府数寫局<br>HiTeach 授權與活動平台                 |                               | 桃園市                         | 選訊 HiTeach款體介紹 學習資源 最新消息 製品我們 🔺 登出 🛛 TW 🗸                                          |
|---------|---------------------------------------------|-------------------------------|-----------------------------|------------------------------------------------------------------------------------|
|         |                                             | Č.                            |                             | 若教育雲帶出的學校與您現在學校不<br>符,請暫停領取,先至社群反映。                                                |
| (Jacob) | 回 <b>申請商品</b><br>重品名編<br>HiTeachS翰市授權版<br>/ | 和2文句50<br>新<br>人は新行<br>和前心の物語 |                             | 使用转载 款基<br>2024/12/2-2026/12/1 未申請<br>の減                                           |
|         | 減20用HiTeach日期重複,重高時間會往後累20!●<br>我的授權        |                               |                             | 點選申請鈕                                                                              |
|         | 產品名稱                                        | (Pe) 100 (M)                  | No Data                     | 使用時間                                                                               |
| 3. f    | 申請後,等待授權運                                   | 通。                            |                             | <u>東田田</u> 勤                                                                       |
|         | 核圖市政府政育局<br>HiTeach 侵權供活動平台                 |                               | 桃園市                         | 夏田 HiTeach軟體介紹 學習資源 最新減急 秘络我們 ▲                                                    |
|         |                                             | 60                            | 18955月19832: 782<br>1897 夏中 |                                                                                    |
|         | 回 <b>中請商品</b><br>重品名稱<br>HīTeach5騎市授權版      | 約253期<br>A1支付分析<br>A1連結指指約/振論 |                             | 狀態顯示已申請未授權<br><sup>2024/12/2-2026/12/1</sup><br><sup>1010</sup><br><sup>1010</sup> |
|         | 米認用HiTeach日環重視,重動時間會往後累加!<br>致的授權<br>東島名称   | **當線上人數轉                      | 交多時,會評                      | 雷靜待約 5-10 分,請稍後再重新整理頁面                                                             |
|         | 100 million and 120                         |                               | No Data                     |                                                                                    |

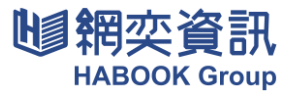

# HiTeach 領取授權與安裝說明文件

4. 領取授權完成。

| 核屬市政府教育局<br>HiTeach 授權與活動平台 |                     | 桃園市貿       | 翻 HiTeach軟體介紹 | 學習資源 | 最新消息 聯絡我們 | *           | 登出 ♥ 1             |
|-----------------------------|---------------------|------------|---------------|------|-----------|-------------|--------------------|
|                             |                     | <b>100</b> |               |      |           |             | 還不會使用Hite<br>請點這學習 |
| 可申請商品                       |                     |            |               |      |           |             |                    |
|                             |                     | 目前沒有可申請的項目 |               | 1T   |           | 7 1         |                    |
| ※如果HiTeach日期重複,重圓時間會往後累加!●  |                     |            |               | 領    | 取完成離      | ŧ!          |                    |
| 我的授權                        |                     |            |               |      |           |             |                    |
| 產品名稱                        | 附加项                 |            |               |      | 使用        | 時間          |                    |
| HiTeachS称市授權版               | AI文句分析<br>AI蘇格拉底小數據 |            |               |      | 2024/12,  | /2-2026/12/ | 1                  |
|                             |                     |            |               |      |           |             | <u>客服協助</u> 💡 💡    |

\*如學校授權已滿時/如學校未於此次113統購清單內時,下方提示告知,如有疑問請至 社群反映。

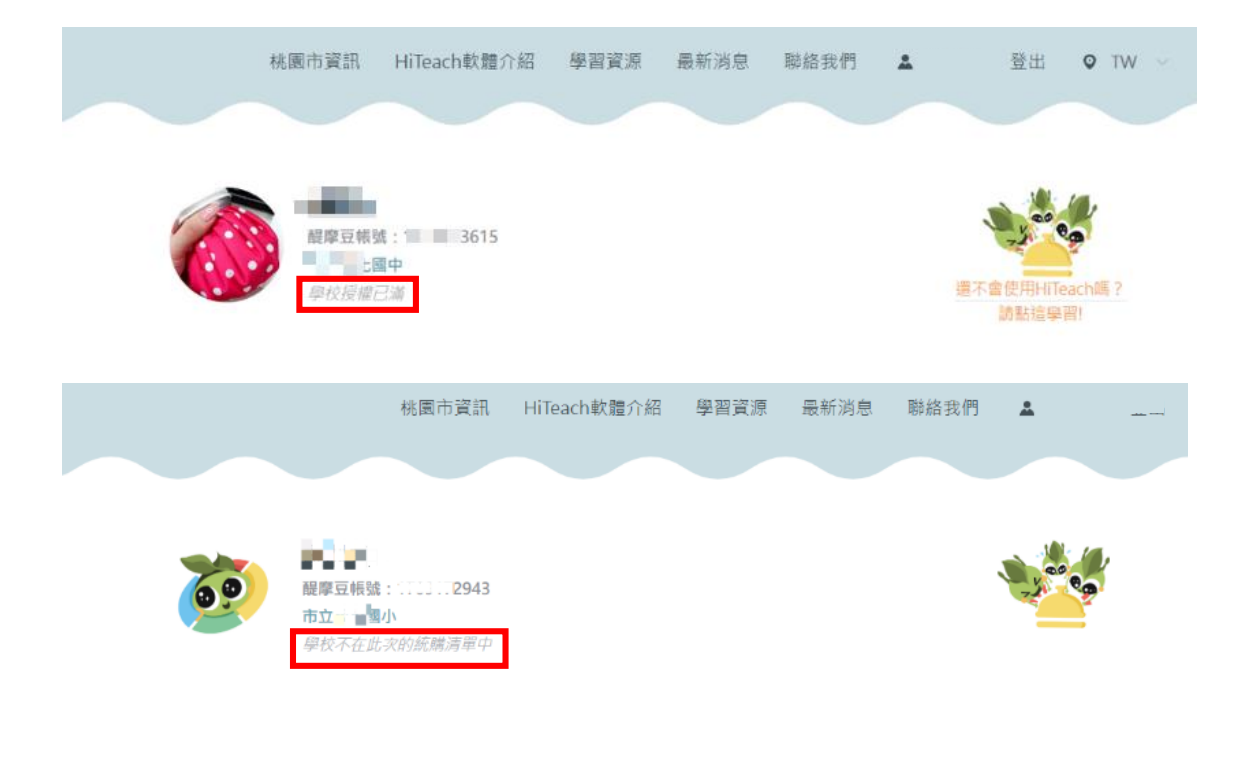

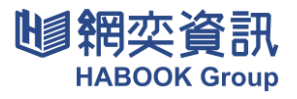

#### 常見 QA、學習資源分享

1. 如何確認已取得授權?

可以透過兩個地方進行檢視,第一個是 Hi TA5 app、第二個是 Hi Teach。

以下授權資訊皆為範例呈現。

\*請注意,授權會於啟用日後(2024/12/2)才會顯示。

| HiTA 5 🔠 🔂                                           |                          |                                        |
|------------------------------------------------------|--------------------------|----------------------------------------|
|                                                      | ▶開始課堂 🗲 ① 00:00 🗋 1/1    | 🌆: 💿 🔪                                 |
| Phoebe<br>1525658185                                 | Teacher Shih Mittern 5   |                                        |
| 我的權益                                                 | 訊息通知以下是專屬於               | 您帳戶下的權益功能                              |
| HiTeach 授權(到期日:2025/07/31)                           | 本機授權 附加功能                |                                        |
| Web IRS連線授權數 100<br>IRS硬體遙控器<br>HiGroun紀數 10         | AI文句分析<br>我的權益<br>AI蘇格拉底 | (2024/03/15 到期)<br>小數據 (2025/07/31 到期) |
| 顯示更多 ~                                               | 蘇格拉底平台 個人授權 (2024,       | /07/31 到期)                             |
|                                                      | Web IRS 建                | 線數 300 (300)                           |
| 我的Hileach()                                          | 設定                       |                                        |
| (微称) 総称後(分) 学生人次 旦初次数<br>134 7,136 1,658 8,624       |                          |                                        |
| 我的蘇格拉底                                               |                          |                                        |
| 「預設項道: 證理至研究與事実課例<br>◇AI解格拉案小教課(到期日: 2030/07/31)<br> | 5.3.0.0009 <b>(</b>      |                                        |
| ↑ 20                                                 |                          |                                        |

2. 如何登入使用 HiTeach?

必須先下載HiTeach 5,開始後登入完即可使用。 下載與安裝網址:(或搜尋HiTeach5,取得下載網址) <u>https://www.habook.com/zh-tw/download.php?act=view&id=67</u>

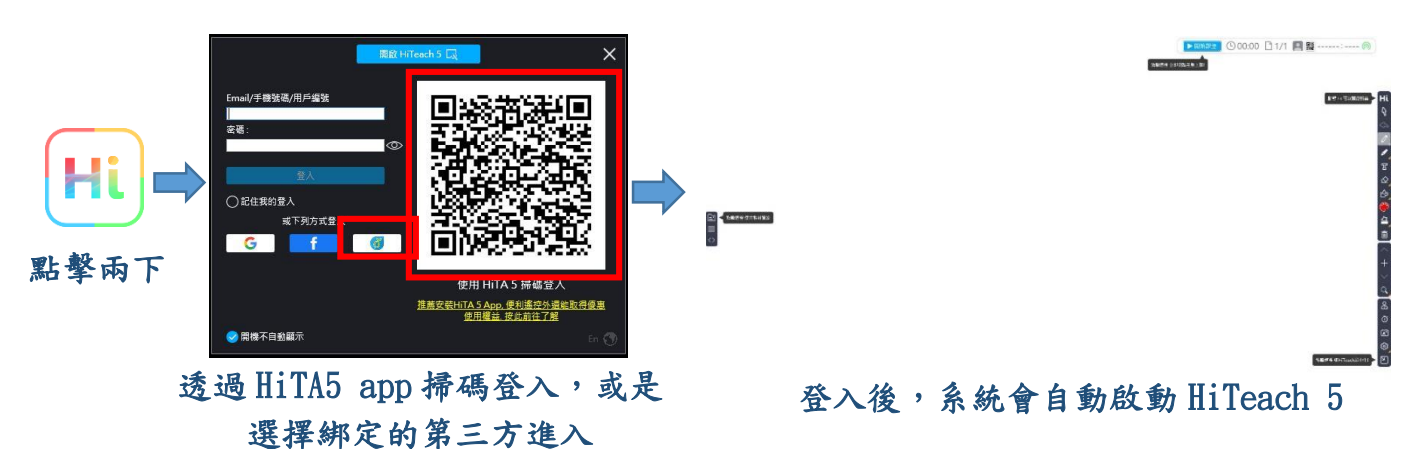

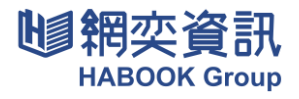

3. 我的醍摩豆用戶編號在哪? 醍摩豆用戶編號會是唯一值。

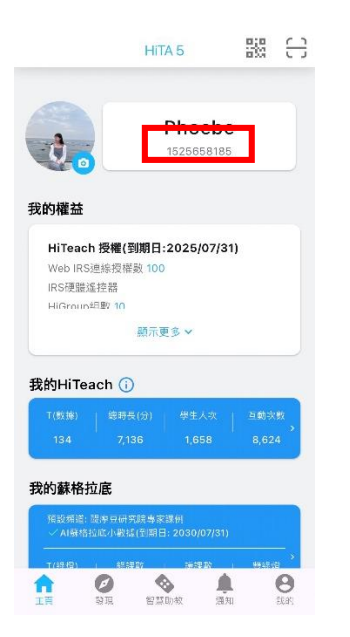

4. 如何用 HiTA5 app 掃碼?

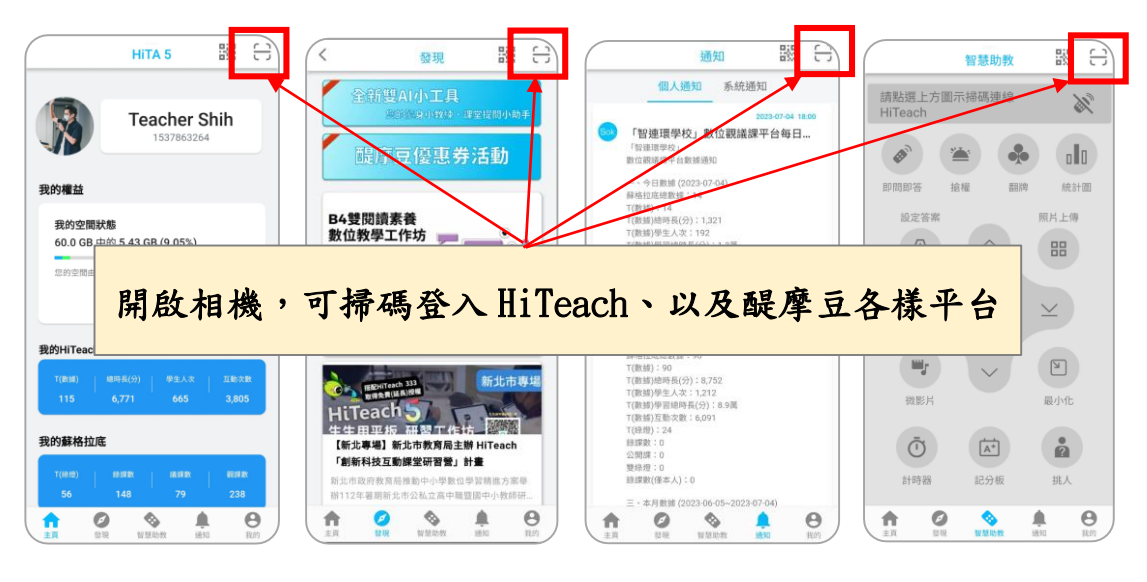

5. 學習資源分享

官方網站

官方 Line 一對一客服

HiTeach 生生用平板智慧教學 交流臉書

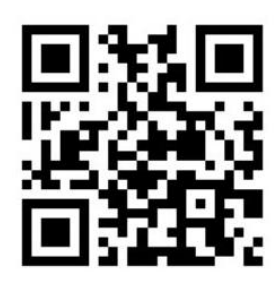

醍摩豆 youtube 頻道

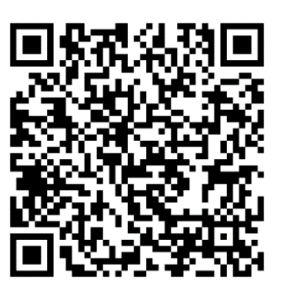

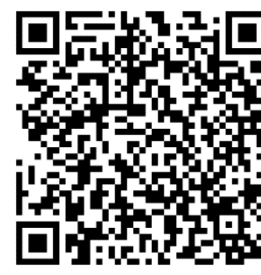

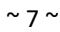